## Purchase Order Entry (BPA request)

1. Double Click the "Purchase Order Entry Form"

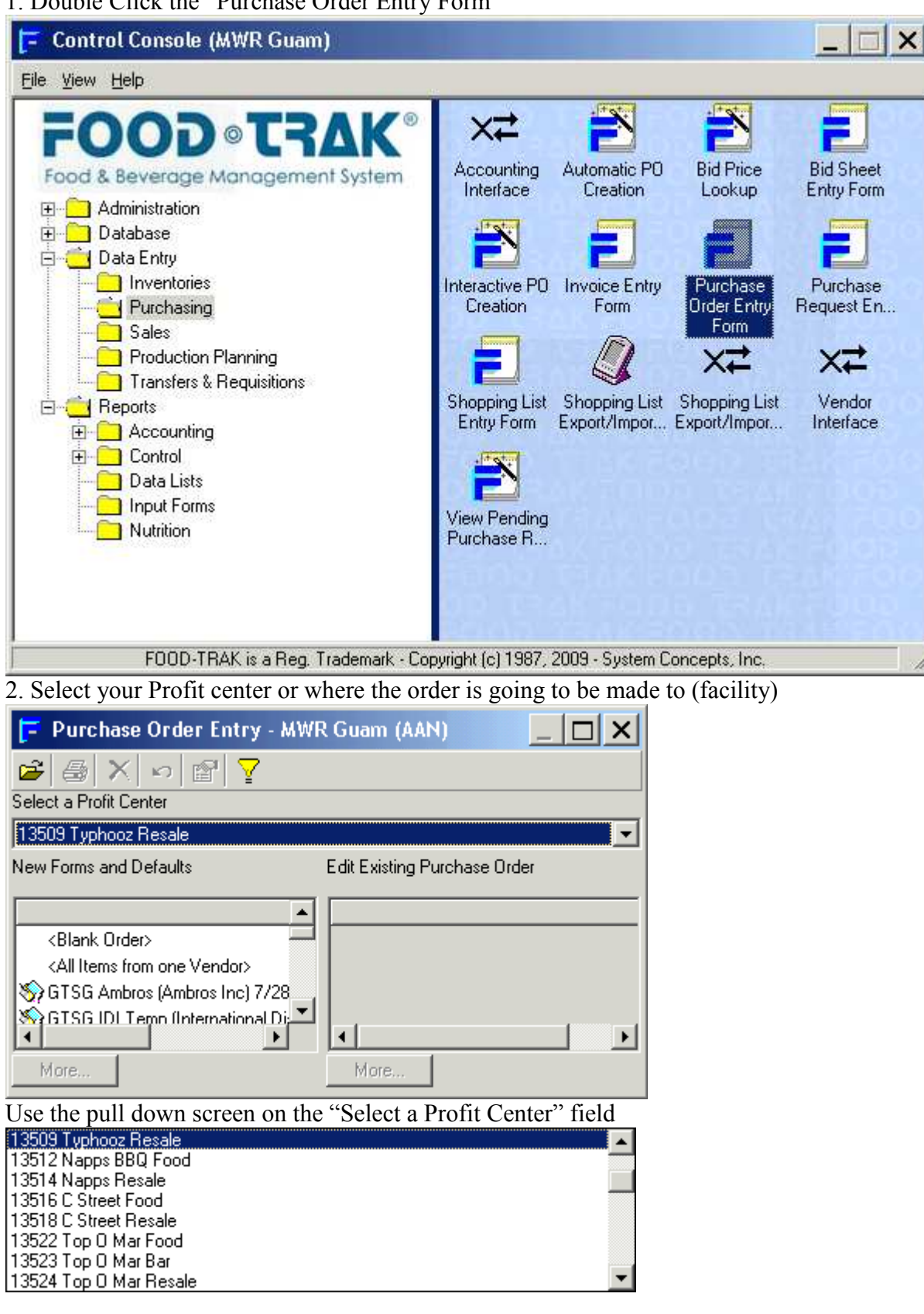

3. After you have selected your Profit Center select either "Blank" or "All items from Vendor"

| 📮 Purchase Order Entry - MWR Guam (AAN)                                                                                                    |                              |  |  |
|----------------------------------------------------------------------------------------------------|------------------------------|--|--|
| 🖆 🚑 🗙 🗠 🖆 🍸                                                                                                    |                              |  |  |
| Select a Profit Center                                                                                                    |                              |  |  |
| 13541 Silver Dolphin Resale                                                                                                    | •                            |  |  |
| New Forms and Defaults                                                                                                    | Edit Existing Purchase Order |  |  |
| <blank order=""> <all from="" items="" one="" vendor="">           STSG Ambros (Ambros Inc) 7/28           GTSG IDL Temp (International Dit           More</all></blank> | More                         |  |  |

## 4. Selecting Blank will bring you to this screen. Select your desired vendor

| Purchase Order Entry - MWR Guam (AAN) (13541 Silver Dolphin Resale) 📃 🗗 |                     |                               |                    |   |
|-------------------------------------------------------------------------|---------------------|-------------------------------|--------------------|---|
| <u>File E</u> dit <u>T</u> ools <u>H</u> elp                            |                     |                               |                    |   |
| 🗅 🔲 🥯 🖌 🖻 🙆 🕹 🖪 🛍                                                       | 🖊 🕾 🛬 📾 🖪 🔗 🍃 🖾 🦉 🐇 | 3                             |                    |   |
| Header Litems                                                           |                     |                               |                    |   |
| 1. (A. 1997)                                                            |                     |                               |                    |   |
| Vendor:                                                                 |                     |                               |                    |   |
| Order Number                                                            | Order Date:         |                               | Est. Receive Date: |   |
| 00000323                                                                | 7/28/2009           | ·                             | 7/28/2009          | * |
| Ordered For                                                             | Ordered By/         |                               | Ordered From       |   |
|                                                                         |                     |                               |                    |   |
|                                                                         |                     |                               |                    |   |
| Comment.                                                                |                     |                               |                    |   |
|                                                                         |                     |                               |                    |   |
|                                                                         |                     |                               |                    |   |
|                                                                         |                     |                               |                    |   |
|                                                                         |                     |                               |                    |   |
| Created: 7/28/2009 1:22:32 PM (steve miller)                            |                     | Modified: 7/28/2009 1:22:32 F | M (steve.miller)   |   |
|                                                                         |                     |                               |                    |   |
|                                                                         |                     |                               |                    |   |
|                                                                         |                     |                               |                    |   |
|                                                                         |                     |                               |                    |   |
|                                                                         |                     |                               |                    |   |
|                                                                         |                     |                               |                    |   |
|                                                                         |                     |                               |                    |   |
|                                                                         |                     |                               |                    |   |
|                                                                         |                     |                               |                    |   |
|                                                                         |                     |                               |                    |   |
|                                                                         |                     |                               |                    |   |
|                                                                         |                     |                               |                    |   |
| Number of Items;                                                        | 0                   | Est. Total:                   | \$0.00             |   |

## 5. After the vendor is selected the field in the form will be open for data entry

| Purchase Order Entry - MWR Guam (AAN) (13541 Silver Dolphin Resale) |                     |                                   |                    | _ 8 × |
|---------------------------------------------------------------------|---------------------|-----------------------------------|--------------------|-------|
| Eile Edit Iools Help                                                |                     |                                   |                    |       |
| 🗅 🖬 🌚 🖌 🖻 🎒 🔏 📭 🛍 🗠                                                 | 🗛 🕾 🛬 📾 🖪 🔗 💝 😂 🦉 🐇 | 3                                 |                    |       |
| Header Litems                                                       |                     |                                   |                    |       |
|                                                                     |                     |                                   |                    |       |
| Vendor: NAVY EXCHAN                                                 | NGE SERVICE COMMAND |                                   |                    |       |
| Order Number                                                        | Order Date:         |                                   | Est. Receive Date: |       |
| 00000323                                                            | 7/28/2009           |                                   | 7/28/2009          |       |
| 1                                                                   |                     |                                   |                    |       |
| Ordered For:                                                        | Ordered By:         |                                   | Ordered From:      |       |
|                                                                     |                     |                                   |                    |       |
| Comment                                                             |                     |                                   |                    |       |
|                                                                     |                     |                                   |                    | _     |
|                                                                     |                     |                                   |                    |       |
|                                                                     |                     |                                   |                    |       |
|                                                                     |                     |                                   |                    |       |
| Created: 7/28/2009 1:22:32 PM (steve.miller)                        |                     | Modified:7/28/2009 1:22:32 PM (st | eve.miller)        |       |
|                                                                     |                     |                                   |                    |       |
|                                                                     |                     |                                   |                    |       |
|                                                                     |                     |                                   |                    |       |
|                                                                     |                     |                                   |                    |       |
|                                                                     |                     |                                   |                    |       |
|                                                                     |                     |                                   |                    |       |
|                                                                     |                     |                                   |                    |       |
|                                                                     |                     |                                   |                    |       |
|                                                                     |                     |                                   |                    |       |
|                                                                     |                     |                                   |                    |       |
|                                                                     |                     |                                   |                    |       |
|                                                                     |                     |                                   |                    |       |
|                                                                     |                     |                                   |                    |       |
| Number of Items:                                                    | 0                   | Est. Total:                       | \$0.00             |       |

6. Select or enter the following fields

- a. Order # This is your BPA call# as assigned.
- b. Order that is date of the order (usually date it is filled out)
- c. Est Receive Date is date you expect the order
- d. Ordered For is filled out by person calling in the BPA
- e. Ordered By is the person calling in the order on the BPA
- f. Ordered From is if the person entering the information is different from facility
- g. The comments field is for any other information required

| Purchase Order Entry - MWR Guam (AAN)        | (13541 Silver Dolphin Resale) |                                               |                                                                                                    |
|----------------------------------------------|-------------------------------|-----------------------------------------------|----------------------------------------------------------------------------------------------------|
| Edit Iools Help                              |                               |                                               |                                                                                                    |
| 🔲 🥯 🖌 🗈 🎒 🕹 👪 🛍 🗠 🛤                          | r 🔁 🖬 🖪 🔗 💝 🖾 🦉 🐇             | 2                                             |                                                                                                    |
| ader   <u>I</u> tems                         |                               |                                               |                                                                                                    |
|                                              |                               |                                               |                                                                                                    |
| Vendor:                                      | RVICL COMMAND                 |                                               |                                                                                                    |
| Order Nur ber                                | Order Date:                   | Est. Receive                                  | Date:                                                                                                    |
| 0000032                                      | 7/28/2009                     | 7/28/2009                                     | •                                                                                                    |
| Protected For:                               | Ordered By:                   | Ordered From                                  | n de la companya de la companya de la companya de la companya de la companya de la companya de la companya de l |
|                                              |                               |                                               |                                                                                                    |
| Į                                            |                               |                                               |                                                                                                    |
| Comment:                                     |                               |                                               |                                                                                                    |
| [                                            |                               |                                               |                                                                                                    |
|                                              |                               |                                               |                                                                                                    |
|                                              |                               |                                               |                                                                                                    |
| 1                                            |                               |                                               |                                                                                                    |
|                                              |                               |                                               |                                                                                                    |
| Created: 7/28/2009 1:22:32 PM (steve.miller) |                               | Modified: 7728/2009 1:22:32 PM (steve.miller) |                                                                                                    |
|                                              |                               |                                               |                                                                                                    |
|                                              |                               |                                               |                                                                                                    |
|                                              |                               |                                               |                                                                                                    |
|                                              |                               |                                               |                                                                                                    |
|                                              |                               |                                               |                                                                                                    |
|                                              |                               |                                               |                                                                                                    |
|                                              |                               |                                               |                                                                                                    |
|                                              |                               |                                               |                                                                                                    |
|                                              |                               |                                               |                                                                                                    |
|                                              |                               |                                               |                                                                                                    |
|                                              |                               |                                               |                                                                                                    |
|                                              |                               |                                               |                                                                                                    |
|                                              |                               |                                               |                                                                                                    |
|                                              |                               |                                               |                                                                                                    |
|                                              |                               |                                               |                                                                                                    |

7. Next Choose the "Items Tab"

| 7. IVEXt CHOOSE the Items I do                                |          |            |      |           |                                |       |
|---------------------------------------------------------------|----------|------------|------|-----------|--------------------------------|-------|
| 🔁 Purchase Order Entry - MWR Guam (AAN) (13541 Silver Dolphin | Resale)  |            |      |           |                                | _ & × |
| <u>File E</u> dit <u>T</u> ools <u>H</u> elp                  |          |            |      |           |                                |       |
| 🗅 🖬 🎯 🖌 🗗 🎒 👗 🖻 🛍 🗠 🚧 😭 🐂 🖪 🙆 🔗 💝                             | 【2 著 告   | ć          |      |           |                                |       |
| Header Items                                                  |          |            |      |           |                                |       |
| Item Code Item Name                                           | Quantity | Unit       | Cost | Extension | Purchase Location Report Group | Notes |
|                                                               |          |            |      |           |                                |       |
|                                                               |          |            |      |           |                                |       |
|                                                               |          |            |      |           |                                |       |
|                                                               |          |            |      |           |                                |       |
|                                                               |          |            |      |           |                                |       |
|                                                               |          |            |      |           |                                |       |
|                                                               |          |            |      |           |                                |       |
|                                                               |          |            |      |           |                                |       |
|                                                               |          |            |      |           |                                |       |
|                                                               |          |            |      |           |                                |       |
|                                                               |          |            |      |           |                                |       |
|                                                               |          |            |      |           |                                |       |
|                                                               |          |            |      |           |                                |       |
|                                                               |          |            |      |           |                                |       |
|                                                               |          |            |      |           |                                |       |
|                                                               |          |            |      |           |                                |       |
|                                                               |          |            |      |           |                                |       |
|                                                               |          |            |      |           |                                |       |
|                                                               |          |            |      |           |                                |       |
|                                                               |          |            |      |           |                                |       |
|                                                               |          |            |      |           |                                |       |
|                                                               |          |            |      |           |                                |       |
|                                                               |          |            |      |           |                                |       |
|                                                               |          |            |      |           |                                |       |
|                                                               |          |            |      |           |                                | •     |
|                                                               |          |            |      |           |                                |       |
| Name                                                          |          |            |      |           |                                |       |
|                                                               |          |            |      |           | 10.00                          |       |
| Number of Items: 0                                            | E        | st. Total: |      |           | \$0.00                         |       |

8. Select the items from the name field (type in the name) or use the binoculars to open the database view and click and drag.

| 🔁 Purchase Order Entry - MWR Guam (AAN) (13541 Silver Dol 💶 🗖 🗙 |
|-----------------------------------------------------------------|
| <u>File E</u> dit <u>T</u> ools <u>H</u> elp                    |
| 다 🖬 🍩 🗸 🗈 🖧 🗠 🛤 🖆 🐑 🛤 🖆 🐂 🗟 🔗 💝 以                               |
| <sup>2</sup> · · · · · · · · · · · · · · · · · · ·              |
| Header Items                                                    |
| Item Code Item Name Quantity                                    |
|                                                                 |
|                                                                 |
|                                                                 |
|                                                                 |
|                                                                 |
| Name                                                            |
|                                                                 |
| Number of Items: 0 Est. Total: \$0.00                           |

| ielect from the list          | × |
|-------------------------------|---|
| IOth Gatorade                 |   |
| 10th Soda                     |   |
| AGC BF Steak & Eggs           |   |
| AGC Egg Benedict              |   |
| AGC Bagel Choice              |   |
| AGC Bev Coffee                |   |
| AGC BF Bagel Sandwich         |   |
| AGC BF Bagels w/ Cream Cheese |   |
| AGC BF Biscuit&Country Gravy  |   |
| AGC BF Build Your Own Omelet  |   |
| AGC BF French Toast           |   |
| AGC BF Omelet Sandwich        |   |
| AGC BF Pan Cake               |   |
| AGC BF Southern Breakfast     |   |
| AGC BF Sub Hollandaise        | - |

8 Continued or use the binoculars to open the database view and click and drag.

| Select Item                                              |                                                                 |
|----------------------------------------------------------|-----------------------------------------------------------------|
| <u>Eile E</u> dit <u>V</u> iew <u>H</u> elp              |                                                                 |
| 🗛 🗠 🎒 🏷 🔊 💁 🗙 🗶 😭                                        |                                                                 |
| m · は 論 ì                                                |                                                                 |
| Name Abbrev Reference eport Grou                         | 두 Purchase Order Entry - MWR Guam (AAN) (13541 Silver Dol 💶 🗖 🗙 |
| List: All Items: Name, Abbreviation, Reference, or Group | Eile Edit Tools Help                                            |
| Name                                                     | D 🖬 🍩 🗸 B 🎒 👗 🖻 🛍 🗠 🚧 🖀 🦌 🖂 🙆 🔗 💝 以                             |
| 10th Gatorade     10th Soda     AGC BF Steak & Eggs      | 영상 · · · · · · · · · · · · · · · · · · ·                        |
| AGC Egg Benedict                                         | Item Code Item Name Quantity                                    |
| AGC Bagel Choice                                         |                                                                 |
| AGC PE Pagel Sandwich                                    |                                                                 |
| AGC BE Bagels w/ Cream Cheese                            |                                                                 |
| AGC BF Biscuit&Country Gravy                             |                                                                 |
| AGC BF Build Your Own Omelet                             |                                                                 |
| AGC BF French Toast                                      |                                                                 |
|                                                          | Name                                                            |
| 3879 items                                               | Number of Items: 0 Est. Total: \$0.00                           |

9. After you have made the selections be sure to pay close attention purchase location as that location is where the items will be credit to once the items are received.

| F Purchase Order Entry - MWR Guam (AAN) (13541 Silver Dolphin F | Resale)  |             |               |               |                                | _ & × |
|-----------------------------------------------------------------|----------|-------------|---------------|---------------|--------------------------------|-------|
| <u>File Edit T</u> ools <u>H</u> elp                            |          |             | $\overline{}$ |               |                                |       |
| D 🖬 🥯 🗸 b 🚳 👗 🛍 🛍 🗠 🚧 🖆 🖏 📟 💁 🔗 💞                               | 13 😽 🍐   | ť           |               |               |                                |       |
| Header Items                                                    |          |             |               | $\overline{}$ | <b>_</b>                       |       |
| Item Code Item Name                                             | Quantity | Unit        | Cost          | Extension     | Purchase Location Report Group | Notes |
|                                                                 | _        |             | _             | _             |                                |       |
|                                                                 |          |             |               |               |                                |       |
|                                                                 |          |             |               |               |                                |       |
|                                                                 |          |             |               |               |                                |       |
|                                                                 |          |             |               |               |                                |       |
|                                                                 |          |             |               |               |                                |       |
|                                                                 |          |             |               |               |                                |       |
|                                                                 |          |             |               |               |                                |       |
|                                                                 |          |             |               |               |                                |       |
|                                                                 |          |             |               |               |                                |       |
|                                                                 |          |             |               |               |                                |       |
|                                                                 |          |             |               |               |                                |       |
|                                                                 |          |             |               |               |                                |       |
|                                                                 |          |             |               |               |                                |       |
|                                                                 |          |             |               |               |                                |       |
|                                                                 |          |             |               |               |                                |       |
|                                                                 |          |             |               |               |                                |       |
|                                                                 |          |             |               |               |                                |       |
|                                                                 |          |             |               |               |                                |       |
|                                                                 |          |             |               |               |                                |       |
|                                                                 |          |             |               |               |                                |       |
|                                                                 |          |             |               |               |                                |       |
|                                                                 |          |             |               |               |                                |       |
|                                                                 |          |             |               |               |                                | Þ     |
|                                                                 |          |             |               |               |                                |       |
|                                                                 |          |             |               |               |                                |       |
| Name                                                            |          |             |               |               |                                |       |
| Number of Items: 0                                              | E        | Est. Total: |               |               | \$0.00                         |       |

10. After the Purchase order is completed click the red check mark.

| 🔁 Purchase O                      | rder Entry - MWR | Guam (AAN) (13541 § | Silver Dol 💶 🗖 🗙 |
|-----------------------------------|------------------|---------------------|------------------|
| <u>File E</u> dit <u>T</u> ools I | Help             |                     |                  |
| 🗅  📾 🗸                            | 🖸 🎒 🕹 🖪 I        | 2 🗠 🖊 🕾 🍾           | 🖻 🖪 🔗 🦻 🖾        |
| 왕송 1                              |                  |                     |                  |
| Header Items                      |                  |                     |                  |
| Item Code                         | Item Name        |                     | 🛆 Quantity       |
|                                   |                  |                     |                  |
|                                   |                  |                     |                  |
|                                   |                  |                     |                  |
|                                   |                  |                     |                  |
|                                   |                  |                     |                  |
|                                   |                  |                     |                  |
| Name                              | •                | •                   |                  |
| Number of Items:                  | 0                | Est. Total:         | \$0.00           |

11. If you want to save this as a template for future purchases click the "T" icon near the check mark.

| Template                                                                                                    | ×              |
|----------------------------------------------------------------------------------------------------|----------------|
| Choose the template to use for this form from the lis                                                                                                    | st provided.   |
| GTSG Able Temp<br>GTSG Ambros<br>GTSG Bakery Temp<br>GTSG DECA Temp<br>GTSG Foremost Temp<br>GTSG IDI Temp<br>GTSG Luen Fung<br>GTSG Mid-Pac Temp<br>GTSG NEX<br>GTSG Pepsi Temp |                |
| <u>R</u> emove <u>N</u> ew <u>O</u> K                                                                                                    | <u>C</u> ancel |

12. Choose "New" or highlight an existing template to overwrite it. If you choose New

| Save New Template                      | ×            |
|----------------------------------------|--------------|
| Enter the title for this new template. | OK<br>Cancel |
|                                        |              |

13. Enter "New Template Name"